(3) クライアントモジュールのインストール

クライアントモジュールとは、e-Govで電子申請を行う際に利用するプログラムです。e-Govのサイ トでダウンロードできますので、下記の手順に沿って、お使いのパソコンにインストールしてくださ 1V.

## 「クライアントモジュールダウンロードのページ」をクリック (1)

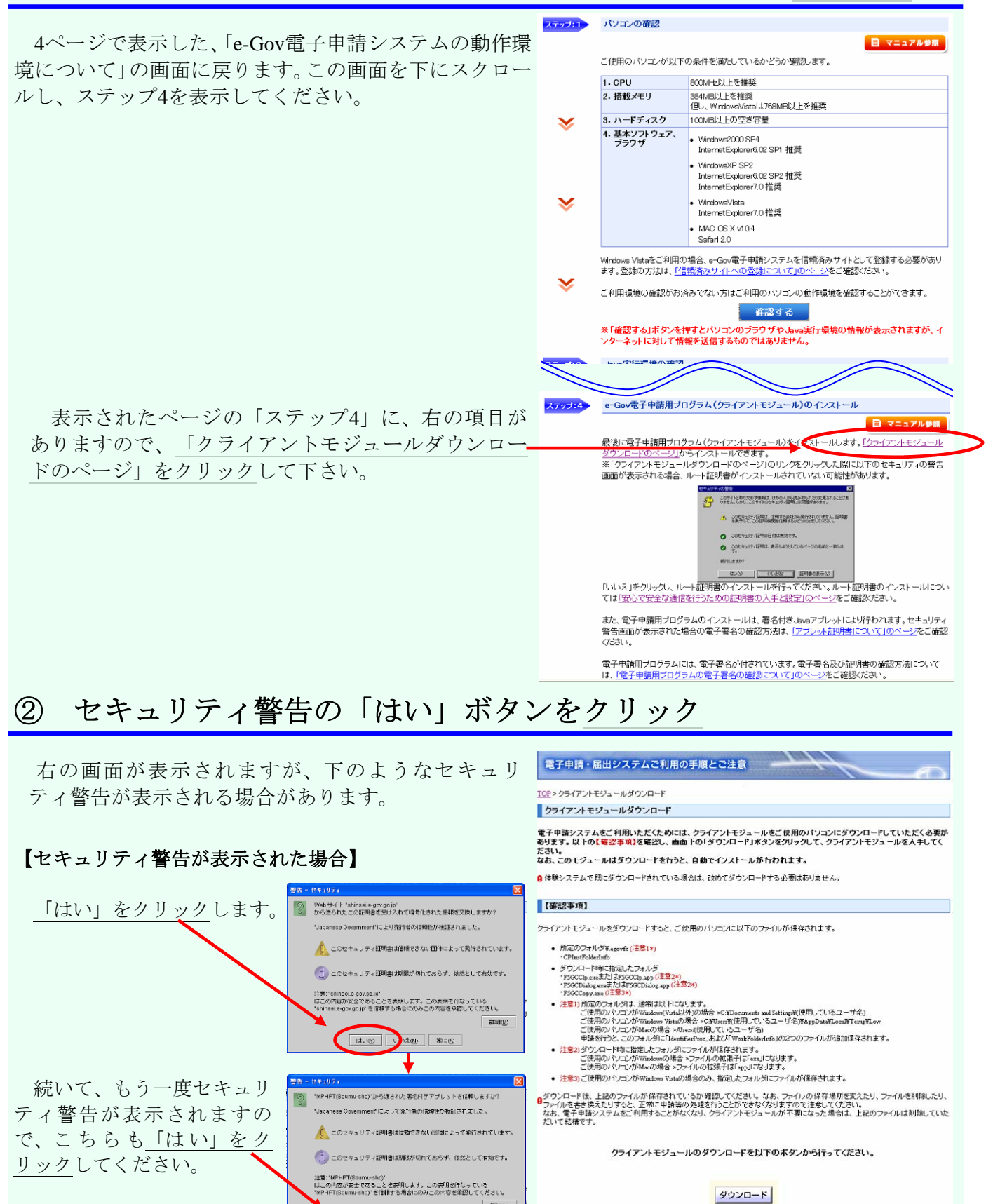

9

| はい(y) | いえ(w) (新に(A)

EXXE(NO)

ダウンロード